#### Mise à jour février 2023

Pour pouvoir effectuer les mises à jour suivantes, vous devrez télécharger la dernière version de notre Sapalogic-launcher. Cela peut être fait en prenant TÉLÉCHARGER LES MISES À JOUR et en choisissant SAPALOGIC\_NEXT (= à cocher) et en cliquant sur APPLIQUER MISE À JOUR.

|        |                                       | Contraction of the second second se                                                                                                    | Application           | Version actuelle | Nouvelle version      | État         |
|--------|---------------------------------------|----------------------------------------------------------------------------------------------------|-----------------------|------------------|-----------------------|--------------|
| ier    | Téléo                                 | charger SAP Help                                                                                                    | Sbsoffice             | V23.1.3001       | V23.1.2001            | Last version |
|        | 17.                                   | Min Street and a street service                                                                                                    | Sbsautoma             | V21.6.1101       | V21.6.1101            | Last version |
| SapaL  | 1                                     | Mise a Jour des valeurs thermiques                                                                                                    | Sbstool_next          | V21.6.2101       | V21.6.2101            | Last version |
|        | 2                                     | Télécharger nouvelles versions                                                                                                    | Sbsdocuments          | V20.1.701        | V18.8.2701            | Last version |
|        | *                                     |                                                                                                    | SI_templates          | V19.1.6          | V19.1.6               | Last version |
|        |                                       | C I C EVE                                                                                                    | SI_office             | V21.9.13.1       | V21.9.13.1            | Last version |
|        | Search for new EXE                    | Alucam_viewer3d                                                                                                    | V20.1.28.1            | V22.8.24.1       | New version avaliable |              |
|        |                                       | Charles and the second second s | Sapexportexcel        | V21.12.15.2      | V21.12.15.2           | Last version |
|        |                                       | Start patches                                                                                                    | Sapalogic_next        | V23.2.15.1       | V22.7.11.1            | Last version |
|        | ¢>                                    | Mise à jour des valeurs thermiques (Hors ligne)                                                                                                    |                       |                  |                       |              |
| SBS Au | 🔚 Mise à jour programmes (Hors ligne) |                                                                                                    |                       |                  |                       |              |
|        |                                       |                                                                                                    | Appliquer mise à jour | r .              |                       |              |

# 1) Nouvelle charnière Stiletto de Sobinco

Si vous souhaitez travailler avec cette charnière, veuillez nous contacter pour le faire.

## 2) Nouvelles longueurs courtes

Elles ont été ajustées et vous pouvez importer la nouvelle liste en téléchargeant d'abord le nouveau fichier puis et importer les ajustements avec SBSTool. De plus, un message d'erreur sera généré pour signaler que (pre)ano ne peut pas être utilisé pour ces courtes longueurs. ATTENTION : ce message viendra aussi si vous ne prenez pas des courts longueurs et nous faisons rien ! Vous devez intervenir vous-même !!!!!

Pour mettre à jour cela, 3 étapes doivent être effectuées : l'étape 1 consiste à télécharger le fichier ARTIKELS. MDB, ce que vous pouvez faire en cliquant sur «SAP» dans le SapaLogic-launcher et en prenant «Upload Artikels.mdb». Après ce téléchargement, pour l'étape 2, vous devez cliquer sur SBSTool et là le menu déroulant «Update – Analyse» et la dernière ligne «Importation de longueurs non standard», ce qui va changer les ajustements.

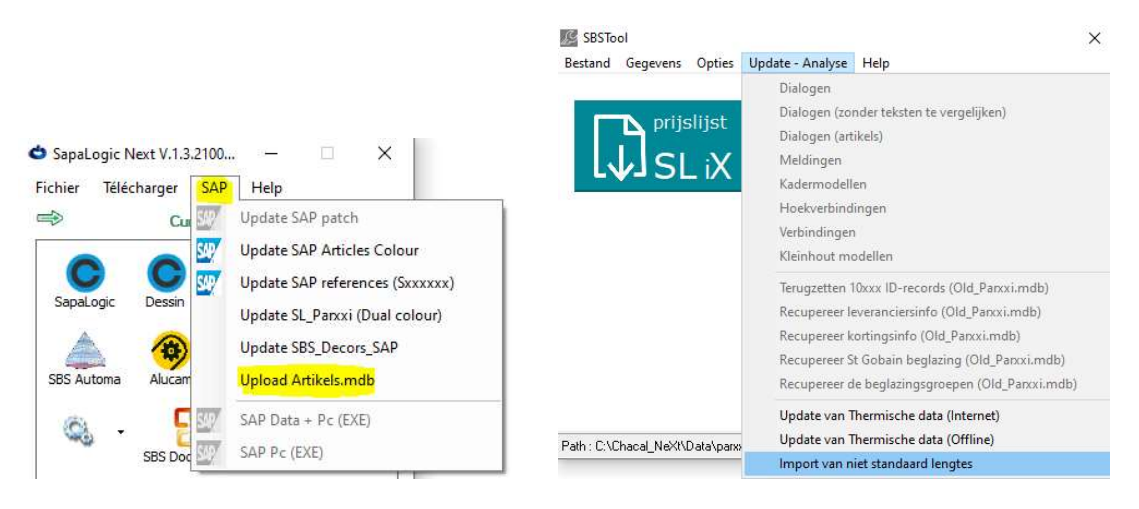

Et pour l'étape 3, vous devez aller à nouveau à START PATCHES et cette fois choisir le patch pour «Patch\_Preano\_ShortLengths» et l'installer.

| Fichier Télécharger SAP Help                                                                                                    | Patches — 🗆 X                                                                                                    |  |  |  |  |
|----------------------------------------------------------------------------------------------------|----------------------------------------------------------------------------------------------------|--|--|--|--|
| Mise à jour des valeurs thermiques     Félécharger nouvelles versions     Search for new EXE                                                                       | <ul> <li>Patch_Messageglazingbead</li> <li>Patch_Preano_ShortLengths</li> </ul>                                                                 |  |  |  |  |
| SapaL Start patches                                                                                                    | O Patch_ProductUpdate2023Feb                                                                                                    |  |  |  |  |
| Mise à jour des valeurs thermiques (Hors ligne)<br>SBS Au Mise à jour programmes (Hors ligne)<br>SBS Doc Signets<br>SBS Doc Signets<br>Assistance SAPA<br>LogiéPus | <ul> <li>Patch_Stiletto_SA0026</li> <li>Patch_Stiletto_SA0026Ligna</li> <li>Patch_mutyls_oct2022</li> <li>Renson_UpdatePrices2023Jan</li> </ul> |  |  |  |  |
| FRA www.sapatechnic.com<br>Module lot https://pet.team/ever.com/Hvdm20                                                                                             | Choississez le patch                                                                                                    |  |  |  |  |
| sapa:                                                                                                    | Installer Cancel                                                                                                    |  |  |  |  |

Attention, l'écran des choix ici en haut chez vous peut sembler légèrement différent (plus ou moins de lignes).

## 3) Adaptation classes de prix anodisation

L'année passé, certaines couleurs d'anodisation ont temporairement changé de classe de prix pour les profiles (PAS pour les accssoires et quincaillerie) : pour les utiliser, vous DEVEZ travailler avec les couleurs SAP (= par exemple R9010.330) et vous pouvez importer ce dernier état avec notre Sapalogic-launcher en démarrant ce qui est ci-dessous (pour les utilisateurs du réseau: de préférence le faire si personne ne travaille dans cette base de données et cela doit être fait que sur 1 de vos appareils). Il vous sera demandé si vous souhaitez faire une sauvegarde de l'état précédent, vous pouvez donc le faire bien sûr.

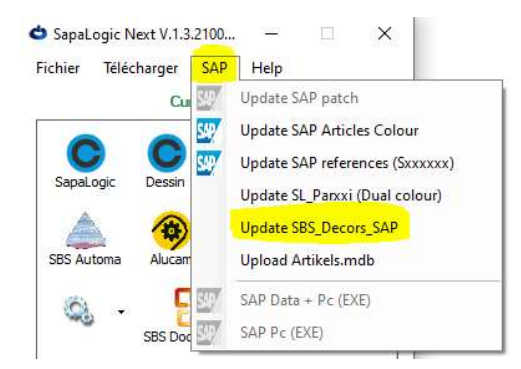

Si vous regardez maintenant les couleurs, vous verrez 3 groupes dans lesquels se trouvent ces nouvelles couleurs (temporaires).

| Global                        | Abréviation- | Nom                                   |
|-------------------------------|--------------|---------------------------------------|
| BRUT                          | AC0.208 2    | ANOD NAT 20 µ - TEMP CLASSE DE PRIX 2 |
| CLASSE x COULEURS             |              |                                       |
| 1_130 COLORAMA STRUCTURE      |              |                                       |
| 1_330 COLORAMA MAT            |              |                                       |
| 1_x30 BRILLANT                |              |                                       |
| 1ANODISATION                  |              |                                       |
| 1Temporaire 2ANODISATION      |              |                                       |
| 2_330 MAT                     |              |                                       |
| 2_x30 BRILLANT                |              |                                       |
| 2 x30 SAPA COULEURS           |              |                                       |
| 2 130 STRUCTURE               |              |                                       |
| 2 130 STRUCTURE METALLIC      |              |                                       |
| 2 170 STRUCTURE QUALICOAT CL  |              |                                       |
| 2 230 ANOD IMITATION LACQUE   |              |                                       |
| 2 370 COLORAMA MAT QUALICOAT  |              |                                       |
| 2ANODISATION                  |              |                                       |
| 2 Temporaire 1-ANOD IMIT LACO |              |                                       |
| 2 -Temporaire 3ANODISATION    |              |                                       |
| 3 330 MAT                     |              |                                       |
| 3 730 BRILLANT                |              |                                       |
|                               |              |                                       |

Cette nouvelle couleur ACO\_208\_2 par exemple (dont 2 indique qu'il s'agit de la classe 2) ne s'applique qu'aux profilés, pour les accessoires et la quincaillerie cela reste la couleur d'origine ACO\_208 (qui reste dans classe 1). Le premier caractère du groupe indique à quelle classe de prix appartiennent les couleurs de ce groupe et ces 3 groupes TEMPORAIRES indiquent avec les 2eme nombre auquel ils sont allés.

Pour ceux qui recherchent les couleurs par ordre alphabétique (= si vous cliquez sur l'onglet RECHERCHER), vous devez connaître le nom de la couleur, mais vous avez aussi la colonne avec le nom du groupe où vous pouvez trouver la description « temporaire ».

|   | Abréviation | - Groupe                 | Nom                                   |
|---|-------------|--------------------------|---------------------------------------|
|   | CL1         | CLASSE x COULEURS        | CLASSE 1~ CL1                         |
|   | CL2         | CLASSE x COULEURS        | CLASSE 2~ CL2                         |
|   | CL3         | CLASSE x COULEURS        | CLASSE 3~ CL3                         |
|   | CL4         | CLASSE x COULEURS        | CLASSE 4~ CL4                         |
|   | AB8TS.208   | 3ANODISATION             | CHAMPAGNE~ATCHLI                      |
|   | AB8TS.258   | 4ANODISATION             | CHAMPAGNE 25µ~ATCHLI25                |
|   | AC0.208     | 1ANODISATION             | ANOD NAT 20 µ~ANOD NAT                |
|   | AC0.208_2   | 1Temporaire 2ANODISATION | ANOD NAT 20 µ - TEMP CLASSE DE PRIX 2 |
|   | AC0.258     | 2ANODISATION             | ANODISATION 25~ANOD 25                |
|   | AC0.258_3   | 2Temporaire 3ANODISATION | ANOD NAT 25 µ - TEMP CLASSE DE PRIX 3 |
|   | AC2.208     | 3ANODISATION             | Anodisation or moyen~ATVOM2           |
|   | AC2.258     | 4ANODISATION             | Anodisation or moyen 25µ~ATVOM225     |
| Ĩ | 102 200     | 2 ANODICATION            | A                                     |

4) Renommer articles

Pour le réglage des références des vis et des ferme-portes, vous pouvez aller à START PATCHES et cocher le patch pour la mise à jour du produit de février 2023 et l'installer.

| ♦ SapaLogic Next V.1.3.2100 – □ X<br>Fichier Télécharger SAP Help                                | Patches — 🗆 X                                                                                                    |  |  |  |  |  |
|--------------------------------------------------------------------------------------------------|----------------------------------------------------------------------------------------------------|--|--|--|--|--|
| Mise à jour des valeurs thermiques     Vertific harger nouvelles versions     Search for new EXE | <ul> <li>Patch_Messageglazingbead</li> <li>Patch_Preano_ShortLengths</li> </ul>                                                                                                    |  |  |  |  |  |
| SBS AU<br>SBS AU<br>SBS AU<br>SBS Doc Signets<br>Assistance SAPA<br>SBS Doc Signets<br>LogicPlus | <ul> <li>Patch_ProductUpdate2023Feb</li> <li>Patch_Stiletto_SA0026</li> <li>Patch_Stiletto_SA0026Ligna</li> <li>Patch_mutyls_oct2022</li> <li>Renson_UpdatePrices2023Jan</li> </ul> |  |  |  |  |  |
| FRA www.sabatroup.com<br>Module lot<br>SQL SQL<br>Sapa:                                          | Choississez le patch                                                                                                    |  |  |  |  |  |

Attention, l'écran des choix ici en haut chez vous peut sembler légèrement différent (plus ou moins de lignes).

#### 5) Prix aérateurs Renson

En décembre, nous avons reçu une mise à jour des prix des listes Renson, vous pouvez donc la télécharger en utilisant Sapalogic-launcher (uniquement pour les versions NEXT).

| <ul> <li>SapaLogic Next V.1.3.2100</li> <li>Fichier Telécharger SAP Help</li> </ul>                                                                                                    | Patches >                                                                                                    | S |
|----------------------------------------------------------------------------------------------------|----------------------------------------------------------------------------------------------------|---|
| <ul> <li>Mise à jour des valeurs thermiques</li> <li>Télécharger nouvelles versions</li> <li>Search for new EXE</li> <li>Stat patches</li> <li>Mise à jour des valeurs thermiques (Hors ligne)</li> <li>S85 Au</li> <li>Mise à jour grammes (Hors ligne)</li> <li>S85 Doc Signets</li> <li>S85 Doc Signets</li> <li>Assistance SAPA</li> </ul> | <ul> <li>Patch_Messageglazingbead</li> <li>Patch_Preano_ShortLengths</li> <li>Patch_ProductUpdate2023Feb</li> <li>Patch_Stiletto_SA0026</li> <li>Patch_Stiletto_SA0026Ligna</li> <li>Patch_mutyls_oct2022</li> <li>Renson_UpdatePrices2023Jan</li> </ul> |   |
| www.sabatroup.com           Module lot         www.sabatechnic.com           SQL         btps://get.teamviewer.com/Hydro20                                                                                                    | Choississez le patch                                                                                                    | ] |

Une fois que vous avez cliqué sur START PATCHES, un nouvel écran s'ouvrira et vous pourrez y cocher la mise à jour de prix pour Renson et cliquer sur le bouton INSTALLER pour le faire fonctionner. Attention, l'écran des choix ici en haut chez vous peut sembler légèrement différent (plus ou moins de lignes).